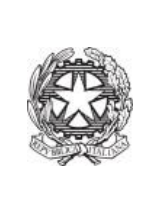

Istituto statale di istruzione secondaria superiore ARCHIMEDE via Caravaggio, 52 - 24047 Treviglio (BG) tel.: 0363 48721-2 PEO: bgis004008@istruzione.it PEC: bgis004008@pec.istruzione.it website: www.isarchimede.edu.it cod. mec. BGIS004008 c.f. 84003250168

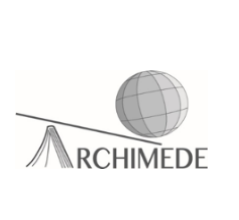

## Procedura di prenotazione del <u>colloquio individuale a distanza</u> del genitore con il docente mediante il registro elettronico

Il genitore, per prenotare un colloquio con un docente sul registro elettronico, deve seguire tale percorso:

✓ Accedere usando la propria username e password e cliccare sulla voce "colloqui".

| <b>DIDATTICA</b><br>materiali   | Materiale didattico             | Aiuto |
|---------------------------------|---------------------------------|-------|
| ASSENZE<br>Consulta assenze     | Le assenze di MATTEO            | Aiuto |
| <b>VOTI</b><br>Consulta voti    | Controlla i voti di MATTEO      | Aiuto |
| <b>COLLOQUI</b><br>Prenotazione | Prenota colloquio con docente   | Aiuto |
| SPORTELLO<br>Prenotazione       | Prenota attività di sportello   | Aiuto |
| <b>LEZIONI</b><br>Argomenti     | Argomenti svolti a lezione      | Aiuto |
| AGENDA<br>Agenda della classe   | Esercitazioni Compiti Appunti   | Aiuto |
| NOTE<br>Note online             | Note disciplinari e annotazioni | Aiuto |

 Apparirà l'elenco di tutti i docenti della classe del proprio figlio o figlia e il loro giorno e la loro ora di ricevimento. Individuare il docente con cui si desidera effettuare il colloquio e cliccare sul tasto "prenota".

|     | Coll       | oqui se | ettima | nali de | lla cla | sse 5A       | AUT       | OMAZ           | ION        | E                        |              |      |
|-----|------------|---------|--------|---------|---------|--------------|-----------|----------------|------------|--------------------------|--------------|------|
| Set | Ott        | Nov     | Dic    | Gen     | Feb     | Mar          | Apr       | Mag            | Giu        | Lug                      |              |      |
| mar | tedi - 26/ | 01/2021 |        |         |         |              |           | vene           | erdî - 29/ | 01/2021                  |              |      |
|     |            |         |        |         |         | EDUCATIONE C | MA DETEM  | AUTOMATICI     |            | dalle 10:3<br>a distanza | 0 alle 11:25 | Pren |
|     |            |         |        |         |         | LUUUILUUUU.  | 101-33108 | , nor one read |            | -                        | -            |      |
|     |            |         |        |         |         |              |           | -              |            |                          |              |      |
|     |            |         |        |         |         |              |           |                |            |                          |              |      |
|     |            |         |        |         |         |              |           |                |            |                          |              |      |

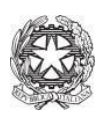

✓ Apparirà la figura sottostante, dove sarà possibile decidere la posizione di prenotazione e inserire delle informazioni aggiuntive. Fatto ciò, bisognerà cliccare su tasto "Conferma".

| Richiesta colloquio con docente                           |
|-----------------------------------------------------------|
| richiedo un colloquio con il prof.                        |
| ll giorno 2021-01-29 dalle 10:30 alle 11:25<br>a distanza |
| Posizione prenotata 1 [10:30 - 10:41] ~                   |
| Indirizzo email :                                         |
| Altro contatto:                                           |
|                                                           |
| Annulla Conferma                                          |
|                                                           |

✓ Apparirà la casella con la avvenuta prenotazione.

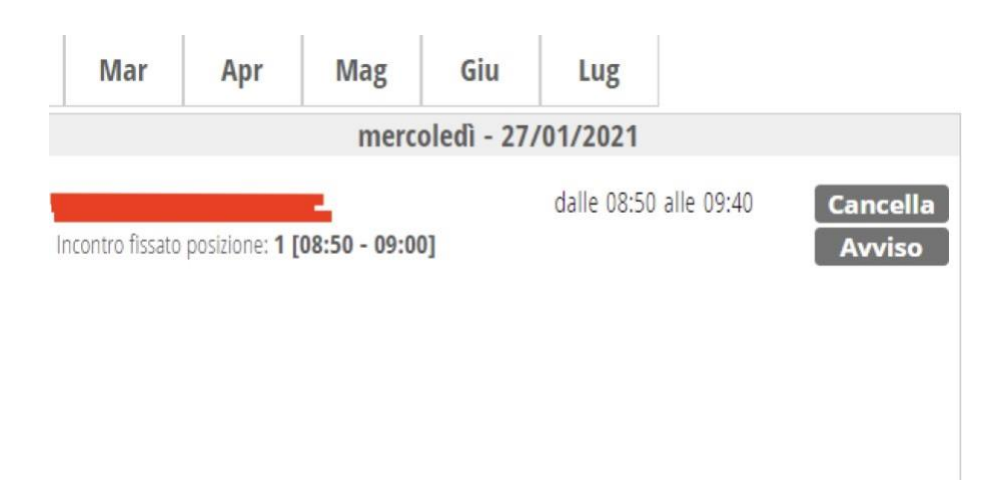

✓ Il giorno del colloquio, oltre al tasto "Cancella" e "Avviso", sarà visibile il tasto "Partecipa". Cliccare su di esso all'ora dell'incontro fissato e attendere che il docente vi ammetta alla stanza virtuale online creata.

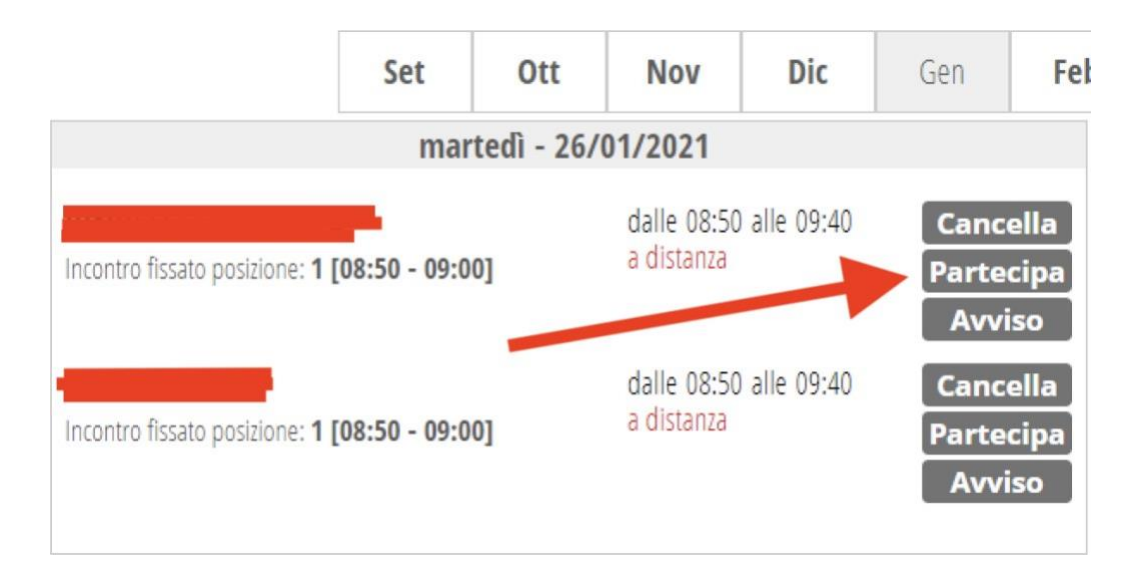

Prof. Michele La Riccia